이 문서는 키 쌍과 CSR 생성 및 인증서 설치하는 방법을 소개 합니다. IIS에서는 설치된 키가 없다고 가정합니다.

- 1. 키 생성 절차를 시작합니다. (시작버튼-프로그램-Windows NT 4.0 Option Pack-Microsoft Internet Information Server-인터넷 서비스 관리자)
  - ① 기본웹사이트의 등록정보(또는 속성)를 확인합니다.

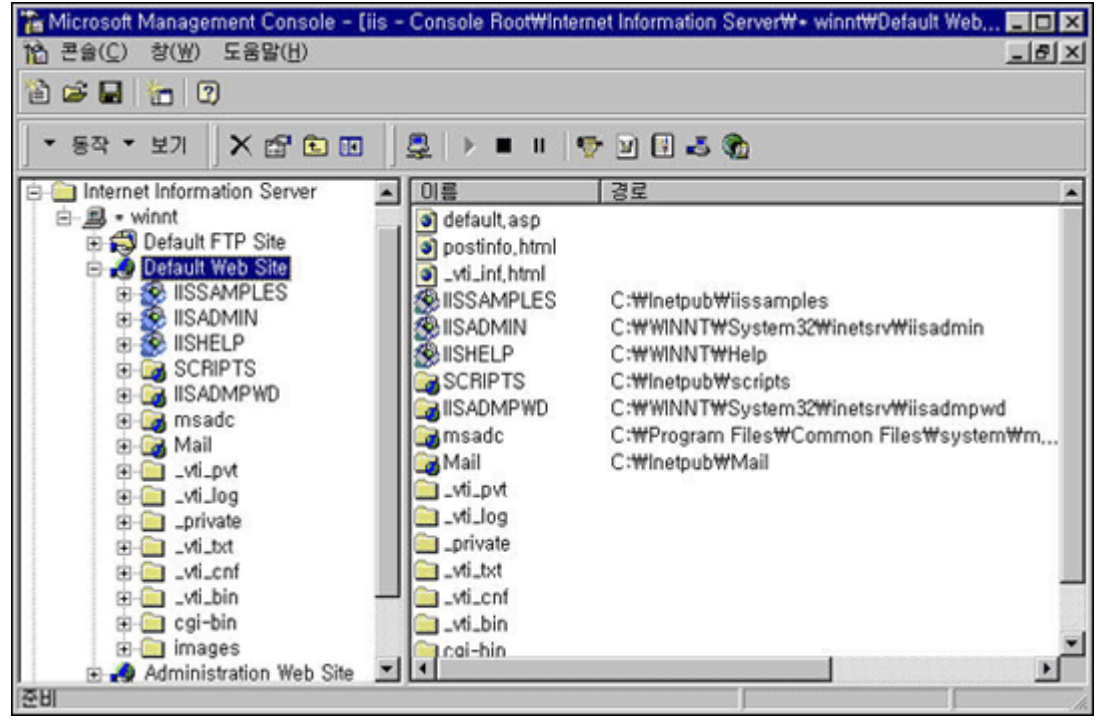

- 2. 생성된 웹사이트를 선택합니다.
  - 선택한 웹사이트의 등록정보를 클릭합니다.
  - ① 디렉토리 보안 탭을 선택합니다.
  - ② 안전한 통신 섹션에서 키 관리자를 클릭합니다.

| Default Web Site 등록 정보 ?                                                                                                    |  |  |  |  |  |
|----------------------------------------------------------------------------------------------------|--|--|--|--|--|
| 웹 사이트         운영자         성능         ISAPI 필터         홈 디렉터리           문서         디렉터리 보안         HTTP 헤더         사용자 정의 오류 |  |  |  |  |  |
| 역명 액세스 및 인증 컨트롤<br>역명 액세스를 사용할 수 있게 한 다음 이 리소스에 대한 인증 방법을 편<br>집합니다.<br>편집(E)                                               |  |  |  |  |  |
| 안전한 통신<br>보증서 요청을 만들려면 키 관리자를 사용합니다. 이것이 이 리소스에<br>대한 SSL 보증서를 받는 처리를 시작합니다.<br>키 관리자(K)                                    |  |  |  |  |  |
| IP 주소 및 도메인 이름 제한<br>IP 주소 또는 인터넷 도메인 이름을 사용해서 이 리소스에 액세스를 허<br>용 또는 거부합니다.                                                 |  |  |  |  |  |
| 편집(J)<br>화인 최스 전문(A) 드유마                                                                                                    |  |  |  |  |  |

3.키 관리자를 시작합니다.

① '로컬 컴퓨터'의 'WWW'를 선택한 후, 키 메뉴에서 새 키 작성을 선택합니다.

- ② 새 키와 인증서 요청 작성 대화 상자가 표시됩니다.
- ③ 이 대화 상자의 필드에는 쉼표를 입력하지 마십시오. 쉽표가 필드의 끝으로 해석되어 CSR 이

잘못 생성됩니다.

| ♥ 키 관리자         컴퓨터(C) 편집(E)         말 않 것 마 대         ● (♥ 로컬 컴퓨터         ● SMTP         ● (♥ 로젤 컴퓨터 | 기(K)         도움말(H)           새 키 만들기(C)         기 삭제(E)           객신 요청 만들기(H)         기 보증서 설치(I) | - 미 ×<br>                                                                                |
|----------------------------------------------------------------------------------------------------|----------------------------------------------------------------------------------------------------|------------------------------------------------------------------------------------------|
|                                                                                                    | 키 가져오기( <u>M</u> )<br>키 가져가기( <u>X</u> )                                                            | · 선택하십시오.                                                                                |
|                                                                                                    | 등록 정보(Q)                                                                                            | 표 시작:<br>· 표 만기:<br>· 구별 정보<br>· 비트:<br>· 구성 단위:<br>· 공응 이름:<br>국가:<br>시/도:<br>구/군:<br>· |

4. 요청 파일 필드에 CSR 이 저장될 파일 이름을 입력합니다.

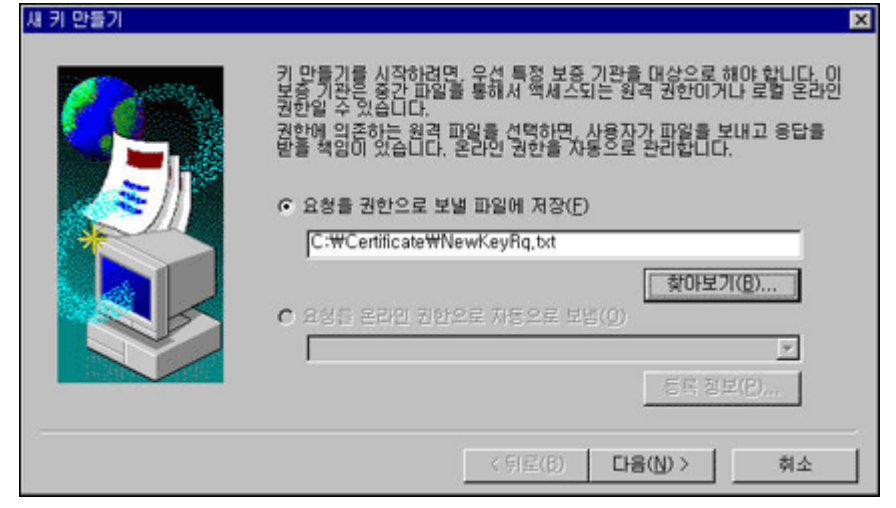

- 5. 키 이름 필드에 작성 중인 키 이름을 지정합니다.
  - ① 암호 필드에 비밀키를 보호할 암호를 지정합니다.
  - ② 비트길이는 1024 를 선택합니다.
  - ③ 만약 512만 보이면, 다음의 레지스트리를 수정하십시오.

HKEY\_LOCAL\_MACHINE-SYSTEM-CurrentControlSet-Control-

SecurityProviders-SCHANNEL 밑에 EnableSGC의 값을 1로 추가합니다.

■ 추가방법 :

- 1) SCHANNEL 에서 오른쪽버튼을 클릭합니다.
- 2) 새로만들기에서 DWORD 값을 선택합니다.
- 3) 새값의 이름을 EnableSGC로 설정합니다.
- 4) 값의 데이터를 1로 설정한다. 단위는 16 진수로

설정합니다.

| 새 키 만들기 |                                                                         |                                                                                                    | × |
|---------|-------------------------------------------------------------------------|----------------------------------------------------------------------------------------------------|---|
|         | 이름암호, 비트 올림<br>다                                                        | 이가 사용자의 새 키에 있어야 합니다. 비트 길이는 키의<br>정합니다. 비트 길이가 크면 볼수록 보안이 더 강해지게<br>볼수록 성능은 느리게 합니다.<br>암호를 입력하십시오. 서로 다르게 입력하면 다시 입력<br>내인 키를 연결하는 데 필요합니다. 암호를 비밀로 보관하<br>보증서를 사용하기 위해 다시 필요할 것입니다. | ł |
|         | 키 이름( <u>K</u> ):<br>암호(P):<br>암호 확인( <u>C</u> ):<br>비트 길이( <u>L</u> ): |                                                                                                    |   |
|         |                                                                         | < 뒤로(B) 다음(U)> 취소                                                                                                    |   |

- 6. 구성, 구성 단위, 공용 이름 필드를 입력합니다.
  - ① 구성 필드에는 회사명을 영문으로 입력합니다. (예 : Crosscert)
  - ② 구성단위 필드에는 부서명을 영문으로 입력합니다. (예 : VCS Team)
  - ③ 공용 이름 필드에는 인증서를 적용할 URL을 입력합니다. (예 :

| IIS4.crosscert.com) |                                                                                                    |  |  |  |
|---------------------|----------------------------------------------------------------------------------------------------|--|--|--|
| IIS4.crosscert.com) | ★<br>보증서에는 그 보증서가 다른 보증서와 구분되도록 하기 위해 사용자의 조<br>직에 관한 정보가 필요합니다.<br>조직 이를과 부서로 입력하십시오. 이것은 일반적으로 법적인 회사 이름과<br>부서 이름입니다.<br>공용 이름을 입력하십시오. 이 이름은 서버의 DNS 찾기에 사용하는 전체<br>허용된 도메인 이름(www.yourcorp.com과 같은)입니다. 사용자 사이트<br>를 찾인하기 위해 이 정보를 브라우저가 사용합니다. 이 이름을 바꾸면, 새<br>보증서를 얻어야 합니다.<br>더 자세한 정보는 선택한 보증 기관의 웹 페이지를 참조하십시오. |  |  |  |
|                     | 구성(①): [CrossCert<br>구성 단위(①): [VCS Team<br>공용 이름(M): [IIS4,crosscert,com]<br>< 뒤로(B) [다음(N) > 취소                                                                                                    |  |  |  |

7. 국가코드 및 시/도, 구/군 필드를 입력합니다.

① 국가코드는 대한민국(KR)을 선택합니다.

② 시/도 및 구/군을 입력한다.

|        | 세 기 만들기    |                                                                                                    | <u>A</u>                                                                                                    |
|--------|------------|----------------------------------------------------------------------------------------------------|----------------------------------------------------------------------------------------------------|
|        |            | 보증서에 추가 정보가<br>먼저 국가 코드를 입력<br>(예: Korea = KO: Unit<br>가장 최신의 국가 코드<br>fb://fb.ripe.net/iso3<br>다음. 시/도를 입력하<br>마지막으로 구/군을 입<br>국가( <u>C</u> ):<br>시/도( <u>S</u> ):<br>구/군( <u>L</u> ): | 필요합니다.<br>하십시오. 두 글자로 된 ISO 표준 코드입니다.<br>ted States = US)<br>목록에 대해서는 다음 정보를 보십시오:<br>106-countrycodes<br>십시오(약마를 사용하지 마십시오).<br>J력하십시오.<br>KR<br>Seoul<br>Seoul |
|        |            |                                                                                                    | < 뒤로(B) 다음(N) > 취소                                                                                                    |
| 8. 사용지 | 다 이름, 이메일, | 전화번호를                                                                                                    | 입력합니다.                                                                                                    |
|        | 새 키 만들기    |                                                                                                    | ×                                                                                                    |
|        |            | 새 키를 제공하는 보증<br>기관은 새 키를 요청히<br>이 정보는 키에 있고 돼<br>에게 문의할 수 있도 돼<br>사용자 이름(Y):<br>전자 우편 주소(E):<br>전화 변호(P):                                                                               | : 긴관은 사용자에 관한 정보가 필요합니다. 이 보증<br>같은 관리자입니다.<br>************************************                                                                              |
|        |            |                                                                                                    | < 뒤로(B) 다음(N)> 취소                                                                                                    |

9. CSR 파일을 확인합니다.

| 🗑 NewK         | eyRq - 메모        | 장              |                 |           |          |                 |          | - 🗆 ×   |
|----------------|------------------|----------------|-----------------|-----------|----------|-----------------|----------|---------|
| 파일( <u>F</u> ) | 편집( <u>E</u> ) 경 | 찾기( <u>S</u> ) | 도움말( <u>H</u> ) |           |          |                 |          |         |
|                |                  |                |                 |           |          |                 |          | 14      |
| Webmast        | er: cs@c         | rossce         | ert.com         |           |          |                 |          |         |
| Phone:         | 822 3019         | 5555           | o               | Ch. Nam   |          |                 |          |         |
| Server:        | нs өү            | 4.0            | 8 Microso       | оғт кеу   | manager  |                 |          |         |
| Common-        | name: II         | S4.cr          | osscert.co      | om        |          |                 |          |         |
| Organiz        | ation Un         | it: VO         | CS Team         |           |          |                 |          |         |
| Organiz        | ation: C         | rossCe         | ert             |           |          |                 |          |         |
| Localit        | y: Seoch         | io-gu          |                 |           |          |                 |          |         |
| State:         | Seoul            |                |                 |           |          |                 |          |         |
| Country        | : KR             |                |                 |           |          |                 |          |         |
| R              | CIN NEM          | CERTI          | TCOTE DE        |           |          |                 |          |         |
| MITRETO        | CARACANA         | wdTFL          | AAKGA1IIFRI     | DIS1 D    | iAMBaNU  | RATEUN          | h3UsMRT  | FAYD    |
| UNNHEwi        | TZW9 iaG8        | t73llx         | iAOBaNUB        | AoTCUNub  | 3Nz02Uur | IDERMA8(        | A1UECXM  | UKNT    |
| IFR1YW0        | XGZAZBaN         | UBAMT          | klJUzOuY:       | Jvc3NiZ   | JOLMNUL  | TCBnzAh         | Bakahki  | 9w08    |
| AQEFAAO        | BjQAwqYk         | CqYEA          | stnTHCM9        | pof9MwXf  | /Hwx3oH1 | JØaf9xa         | HocaXECO | HCLT    |
| 1i4qLiC        | mMvpmOen         | kb9Hri         | nIqOoItfri      | udGajScC  | 84xJ/d8  | •<br>jmfiTA+    | 6RyikN25 | SaPTB   |
| 3uMGUi1        | BvDQY3i3         | 1CK1d          | LiahCxTgV,      | /nUuuhCji | Z4gSwt/8 | BIES8074        | /3qGQt8s | s JMkC  |
| AwEAAaA        | IAMA OGC Sq      | GS I b 31      | QEBBAUAA        | 4GBAEOV4  | OLCNt5M  | OYK43NA         | i/+MR8Q0 | YRWc    |
| ppC+DUj        | lommdGFF         | nIpGØ          | +I1+1k50m       | w1ipfRZq  | npjYOvYı | nJYan7Ad        | Uwfq/L62 | zóz8s   |
| IAHOGPA        | ZZBC9E9d         | 629CU,         | /uW8uaIwE.      | JFdM868H  | 8+ymDVYı | ·i/glHwt        | NSSQKCQe | eu9xz   |
| F+741Cr        | '9aUS4           |                |                 | COT.      |          |                 |          |         |
| Er             | ID NEW CE        | RITEI          | HIE KEUU        | -21       |          |                 |          | -       |
| 4              |                  |                |                 |           |          |                 |          | F.      |
| .키관리           | 자를 닫             | 고 변경           | 명 사항 적          | 용을 선      | 택합니디     | ŀ.              |          |         |
| .생성된           | CSR (-           |                |                 | W CERT    | FICATE   | REQUE           | EST      | - 부터    |
| F              |                  | CERT           |                 |           | Г        | ກະ <b>T</b> I)ອ | 보사하이     | Я<br>,, |
| ᆗᄀ᠇            |                  | 니키파            |                 |           | 이러들다     |                 |          | /1      |
| 안국선            | 사인증 (            | 신성봬            | 이시에서            | USH 들     | 입덕압니     | 니다.             |          |         |

\*메일로 받은 인증서 입니다.

| 보낸 사람:<br>날짜:      | customer-support@crosscert.com<br>2008년 4월 14일 월요일 오후 1:45                                                                   |
|--------------------|----------------------------------------------------------------------------------------------------|
| 받는 사람:<br>제목:      | cs@crosscert.com<br>Global Server ID                                                                                         |
| BEG                | GIN CERTIFICATE                                                                                                    |
| MIAGCSq            | GSIb3DQEHAqCAMIACAQExADALBgkqhkiG9w0BBwGggDCCBMkwg                                                                           |
| FIZICMITa          | WdulEBvdXN0E5ldHdvcmsxEzAVBaNVBAsTDIZicmITaWdul_CB.lbm                                                                       |
| MTMWMQ             | YDVQQLEypWZXJpU2InbiBJbnRlcm5hdGlvbmFsIFNlcnZlciBDQSAtlE                                                                     |
| YXNzIDM:           | xSTBHBgNVBAsTQHd3dy52ZXJpc2lnbi5jb20vQ1BTIEluY29ycC5ieSB                                                                     |
| ZWYulEx.           | JQUJJTEIUWSBMVEQuKGMpOTcgVmVyaVNpZ24wHhcNMDgwNDE(                                                                            |
| WhenMD             | kwNDE1MjM10TU5WjCCAQAxCzAJBgNVBAYTAktSMQ4wDAYDVQC                                                                            |
| DUESMBA<br>MARGAIL | AGATUEBXQJUZVVYZNVLW0TMKCWFQYDVQQKFA5DCM9ZCZNICNQ9                                                                           |
| V3lvc3Niz          | ZX10LmNvbS9vcGEaKGMplDA0MSOwlaYDV00LExtBdXBoZW50aW                                                                           |
| IGJ5IEtFO          | 0EslEluYv4xJzAlBgNVBAsTHk1lbWJlciwgVmVvaVNpZ24gVHJ1c30g                                                                      |
| TmV0d29            | yazEbMBkGA1UEAxQSSUITNi5jcm9zc2NlcnQuY29tMlGfMA0GCSqG                                                                        |
| DQEBAQU            | JAA4GNADCBiQKBgQCw5GGRXpDczHomUP+Njg2Xgn8SpqrlTZwe6                                                                          |
| pGiV0TiB>          | <tvpgjr39uh3deqbdntu0w mkcihl9dypfznybmeldnxunzs<="" r6qa="" td=""></tvpgjr39uh3deqbdntu0w>                                  |
| Q4sWPPL            | _RWj8EufKYDHDnVRK7Kes31WnVIDQ82uohg8Kf6bQmkGekKYpSRs                                                                         |
| ZWIDAQAE           | BO4IBhTCCAYEwCQYDVR0TBAIwADCBrAYDVR0gBIGKMIGhMIGeBgt(                                                                        |
|                    | BATUBJJAOBGGIBGEFBUCUARYCAHKUCHM6LY9303CU0MVY8XNP224                                                                         |
| aWdu I3M           | a018TiGluY29vcC4aYnkacmVmZXIbmNllGxnYWluIGx0ZC4aKGMn                                                                         |
| VmVvaVN            | JpZ24wEQYJYIZIAYb4QqEBBAQDAqZAMDQGA1UdJQQtMCsGCWC                                                                            |
| AQYKKWY            | BBAGCNwoDAwYIKwYBBQUHAwEGCCsGAQUFBwMCMDQGCCsGA                                                                               |
| JjAkBggrB          | 3gEFBQcwAYYYaHR0cDovL29jc3AudmVyaXNpZ24uY29tMEYGA1Uc                                                                         |
| MD0w06A            | A5oDeGNWh0dHA6Ly9jcmwudmVyaXNpZ24uY29tL0NsYXNzM0ludG                                                                         |
| aW9uYW>            | xTZXJ2ZXIuY3JsMA0GCSqGSlb3DQEBBAUAA4GBAHFQJ+aR4SLRrd;                                                                        |
| +ZDDPHon           | IDSWTqBLY+OZXBN4AIDS2rDT+ZrmR8wqbwZ9AGVwZM6ZnNnwc73zt                                                                        |
| lonCczm(           | ASKUSININEXERULTOGDDVI 19GQSAP SYOINE 781127JXPTJJKSW8ODL+RC1                                                                |
| DANBak             | abkiG9w0BAOLIEADBfMOswCOYDVOOGEwIVUzEXMBUGA1UEChv                                                                            |
| Z24slEluY          | /y4xNzA1BgNVBAsTLkNsYXNzIDMgUHVibGlijIFByaW1hcnkgQ2Vyd                                                                       |
| aWNhdGl            | vbiBBdXRob3JpdHkwHhcNOTcwNDE3MDAwMDAwWhcNMTExMDI0N                                                                           |
| WjCBujEf           | MB0GA1UEChMWVmVyaVNpZ24gVHJ1c3QgTmV0d29yazEXMBUG                                                                             |
| VmVyaVN            | JpZ24slEluYy4xMzAxBgNVBAsTKIZIcmITaWdulEludGVybmF0aW9u`                                                                      |
| U2VydmV            | /yIENBICOgQ2xhc3MgMzFJMEcGA1UECxNAd3d3LnZicmizaWduLmi                                                                        |
| DZANRak            | ojuouwumuoihjizi4g i eidqikiivio vikziexuku40 Yykonyo waxupu2ndjq<br>abkiqqw08A0EEAA0Bi0AwaVx0aVEA2KA6NIV7Aa0#bDa5ta IIX+071 |
| VOY206rv           | WTGxbtuedPHNEVbLxvedX0u2aNAdV1KIc9LlAi3dkHwTKvdWzEvrui/                                                                      |
| cUOaY/U            | wPpMo5frxCTvzt0100fdcSVq4wR3Tsor+cDCVQsv+K1GLWiw6+SJP                                                                        |
| p1OcTzTr           | ngwSye28CAwEAAaOB4zCB4DAPBgNVHRMECDAGAQH/AgEAMEQ                                                                             |
| MDswOQ             | YLYIZIAYb4RQEHAQEwKjAoBggrBgEFBQcCARYcaHR0cHM6Ly93d3                                                                         |
| aXNpZ24            | uY29tL0NQUzA0BgNVHSUELTArBggrBgEFBQcDAQYIKwYBBQUHA                                                                           |
| 0100.CF            |                                                                                                    |

이 문서는 메일로 받은 인증서로 설치하는 것을 설명합니다. 1. 메일로 수신한 인증서를 확인 합니다.

① 메일로 받은 인증서를 (----BEGIN CERTIFICATE----부터 ----

-END CERTIFICATE---까지) 복사하여 텍스트 편집기를 통해 붙여 넣기를 한 후 cert.txt 과 같이 저장합니다.

| 📋 cert - 메모장 📃 🗆 🗙                                                 |
|--------------------------------------------------------------------|
| 파일(E) 편집(E) 찾기(S) 도움말(H)                                           |
| BEGIN CERTIFICATE                                                  |
| MIAGCSqGSIb3DQEHAqCAMIACAQExADALBgkqhkiG9w0BBwGggDCCBYkwggRxoAMC   |
| AQICEC5kp/E0mrhBXwE5PMTJU18wDQYJKoZIhvcNAQEFBQAwgbAxCzAJBgNVBAYT   |
| A1VTMRcwFQYDVQQKEw5WZXJpU21nbiwgSW5jLjEfMB0GA1UECxMWUmVyaVNpZ24g   |
| VHJ1c3QgTmV0d29yazE7MDkGA1UECxMyVGVybXMgb2YgdXN1IGF0IGh0dHBz0i8v   |
| d3d3LnZ1cm1zaWduLnNvbS9ycGEgKGMpMDUxKjAoBgNVBAMTIVZ1cm1TaWduIENs   |
| YXNzIDMgU2VjdXJ1IFN1cnZ1ciBDQTAeFw0w0DA0MTQwMDAwMDBaFw0w0TA0MTQy   |
| MzU5NT1aMIH7MQswCQYDVQQGEwJLUjEOMAwGA1UECBMFU2VvdWwxEjAQBgNVBAcU   |
| CVN1b2Noby1ndTESMBAGA1UEChQJQ3Jvc3NDZXJØMREwDwYDVQQLFAhWQ1MgVGVh   |
| bTE1MDMGA1UECxMsVGVybXMgb2YgdXN1IGF0IHd3dy5jcm9zc2N1cnQuY29tL3Jw   |
| YSAoYykgMDQxJDAiBgNVBAsTG0F1dGh1bnRpY2F0ZWQgYnkgS0VDQSwgSW5jLjEn   |
| MCUGA1UECxMeTWUtYmVyLCBWZXJpU21nbiBUcnVzdCBOZXR3b3JrMRswGQYDVQQD   |
| FBJJSVMØLmNyb3NzY2VydC5jb2ØwgZ8wDQYJKoZIhvcNAQEBBQADgYØAMIGJAoGB   |
| AMbLZ0xwjPaaH/TMF3/x8Md6B0ydGn/cWh6HG1xAjhwi09YuKi4gpjL6ZtHppG/R   |
| 65iKjqCLX67nRmo0nAgeMSf3fD45n4kwPukcopDduWj0wd7jBlItQbw0GN4t9Qip   |
| XZYmoQsU4Ff51LroQo2eIEsLf/CBEvE0+P96hkLfLCTJAgMBAAGjggHUMIIB0DAJ   |
| BgNVHRMEAjAAMAsGA1UdDwQEAwIFoDBEBgNVHR8EPTA7MDmgN6A1hjNodHRwOi8v   |
| U1ZSU2VjdXJ1LWNybC52ZXJpc21nbi5jb20vU1ZSU2VjdXJ1MjAwNS5jcmwwRQYD   |
| VRØgBD4wPDA6BgtghkgBhvhFAQcXAzArMCkGCCsGAQUFBwIBFh1odHRwczovL3d3   |
| dy5jcm9zc2N1cnQuY29tL3JwYTAdBgNVHSUEFjAUBggrBgEFBQcDAQYIKwYBBQUH   |
| AwIwHwYDUR0jBBgwFoAUb+yvoN2Kp0/1KhBnLT9UgrzX7yUweQYIKwYBBQUHAQEE   |
| bTBrMCQGCCsGAQUFBzABhhhodHRwOi8vb2NzcC52ZXJpc21nbi5jb20wQwYIKwYB   |
| BQUHMAKGN2h0dHA6Ly9TV1JT2WN1cmUtYW1hLnZ1cm1zaWduLmNvbS9TV1JT2WN1   |
| cmUyMDA1LWFpYS5jZXIwbgYIKwYBBQUHAQwEYjBgoV6gXDBaMFgwVhYJaW1hZ2Uv   |
| Z21mMCEwHzAHBgUrDgMCGgQUS2u5KJYGDLvQUjibKaxLB4shBRgwJhYkaHR@cDov   |
| L2xvZ28udmVyaXNpZ24uY29tL3ZzbG9nbzEuZ21mHA0GCSqGSIb3DQEBBQUAA4IB   |
| AQAki6OEO0Nowc+eEcafSR/NLd4BuZpF7mQ++ikVjZxdfuc/HeTnvMc9ynSAgDhV   |
| yxrrNkPqybarz+kIE04AZ2wbtQGjcHAZbBN0Ibx10cs3LwisW6eDZ86UbbsQ36PK   |
| 32wcoA8mjajafRgsd7wNsimnbMI4TVrmfnzKJxhyKXJArvIaS9NYwrD/grTIXKyJ 💂 |
|                                                                    |

2. sgcinst.exe 실행

 시스템에 sgcinst.exe 파일이 없으면, 다음에서 다운로드 받으세요 ftp://ftp.microsoft.com/bussys/winnt/winnt-public/misc/sgcinst/
 파일을 다운로드한 후 아래와 같이 실행합니다.

Sgcinst -v -c -l <input file> -o <outputfile>

Input file 은 메일로 받은 인증서(----BEGIN CERTIFICATE----부터 ----END CERTIFICATE----까지)를 저장한 파일이고 output file 은 sgcinst 를 돌린 결과가 저장되는 파일입니다. 키보증서 설치시 output file 을 선택하셔야 합니다.

3. 인증서 설치 절차를 시작합니다.

시작버튼-프로그램-Windows NT 4.0 Option Pack-Microsoft Internet Information Server -인터넷 서비스 관리자

| The Microsoft Management Console - (iis - Console RootWinterne                                                                                                    | et Information Server\+ winnt\Default Web, 🗖 🗖 🗙                                                                                                    |  |  |  |  |  |
|----------------------------------------------------------------------------------------------------|----------------------------------------------------------------------------------------------------|--|--|--|--|--|
| 1월 콘솔(C) 창(W) 도움말(H)                                                                                                    | X                                                                                                    |  |  |  |  |  |
| 19 😹 🖬 🐂 19                                                                                                    |                                                                                                    |  |  |  |  |  |
| · 동작 · 보기 × 앱 한 편 및 ▶ ■ Ⅱ ♥                                                                                                    | · u 🗄 🕹 🏠                                                                                                    |  |  |  |  |  |
| ☐ _ Internet Information Server ▲ 01를                                                                                                    | 경로 🔺                                                                                                    |  |  |  |  |  |
| winnt     Default FTP Site     Default Web Site     winnt     Scale State     Scale State | C:\Inetpub\Issamples<br>C:\WINNT\System32\Inetsrv\Isadmin<br>C:\WINNT\Help<br>C:\Inetpub\Iscripts<br>C:\WINNT\System32\Inetsrv\Isadmpwd<br>C:\Program Files\Icommon Files\Isystem\Im<br>C:\Inetpub\Imail |  |  |  |  |  |

TOP

4. 디렉토리 보안 탭을 선택한 후 안전한 통신 섹션에서 편집을 클릭합니다.

| It Web Site    | 등록 정보                                                               |
|----------------|---------------------------------------------------------------------|
| 웹 사이트<br>문서    | 운영자   성능   ISAPI필터   홈 디렉터리<br>디렉터리 보안   HTTP 헤더   사용자 정의 오류        |
| 익명 액세스         | 및 인증 컨트롤<br>익명 액세스를 사용할 수 있게 한 다음 이 리소스에 대한 인증 방법을 편<br>집합니다.       |
| 안전한 통신         | 편집( <u>E</u> )                                                      |
|                | 이 리소스를 액세스할 때 안전한 통신 및 사용할 수 있는 클라이언트 보<br>증서가 필요합니다.<br>편집(D)      |
| IP 주소 및 9<br>🐻 | 도메인 이름 제한<br>IP 주소 또는 인터넷 도메인 이름을 사용해서 이 리소스에 액세스를 허<br>용 또는 거부합니다. |
|                | 편집([)                                                               |
|                |                                                                     |

5. 키 관리자를 클릭합니다.

| 안전한 통신 🗙                                                                                                    |
|----------------------------------------------------------------------------------------------------|
| 기관리자(K) 부호화 설정(N)                                                                                            |
| □ 이 리소스를 액세스할 때 안전 채널이 필요합니다( <u>R</u> ).                                                                    |
| <ul> <li>클라이언트 보증서 인증</li> <li>☞ 클라이언트 보증서를 받지 않음(<u>0</u>)</li> </ul>                                       |
| C 보증서 받아 들임(A)<br>C 클라미언트 보증서 필요(I)                                                                          |
| 클라이언트 보증서 배송 사용(C)<br>클라이언트 보증서를 Windows NT 사용자 계정에 매핑할 수 있습니다. 이것은 액<br>세스 컨트롤을 클라이언트 보증서를 사용하는 리소스에 허용합니다. |
| 변점[0]                                                                                                    |
| 환인 취소 도움말(H)                                                                                                 |
| <u>환</u> 안 취소 적용(A) 도움말                                                                                      |

6. 인증서쌍이 될 개인키를 선택하고 키메뉴에서 키 보증서 설치를 클릭합니다.

| ♥키 관리자<br>컴퓨터(C) 편집(E)                                               | 키(K) 도움말(H)                                                                                                    |                                                                                                    |
|----------------------------------------------------------------------|----------------------------------------------------------------------------------------------------|----------------------------------------------------------------------------------------------------|
| 컴퓨터(C) 편집(E)<br>모 (C) 로걸 컴퓨터<br>···································· | 기(K)       도음말(H)         새 키 만들기(C)       키 삭제(E)         갱신 요청 만들기(B)       키 보증서 설치(J)         키 가져오기(M)       가 가져가기(X)         키 가져가기(X)       *         등록 정보(Q)       [ | ■(N):         IIS4.crosscert.com           HI:         이것은 여전히 보증서가 필요한 세 키입<br>니다.보증서 요청 파일을 사용하여 가 보증<br>정서 불지 말 사용하여 보증서를 기보증<br>지수를 얻으신시오. 그런 다음. 기보증<br>지수를 얻으신시오. 그런 다음. 기보증<br>지수를 얻으신시오. 그런 다음. 기보증<br>지수를 얻으시가?           과 시작:         ···································· |
|                                                                      |                                                                                                    |                                                                                                    |

TOP

7. sgcinst.exe 를 실행하여 나온 output file 를 선택한 후 열기를 클릭합니다.

|    |                                         | 열기                                                        |                    |                     |                 | ? ×                 |                |
|----|-----------------------------------------|-----------------------------------------------------------|--------------------|---------------------|-----------------|---------------------|----------------|
|    |                                         | 찾는 위치(!):                                                 | Certificate        |                     | - 🗈 🖸           | ¥ 📰 📰               |                |
|    |                                         | ■ cert<br>■ <mark>cent2</mark><br>■ NewKeyRq<br>■ Sgcinst |                    |                     |                 |                     |                |
|    |                                         | 파일 이름( <u>N</u> ):                                        | cert2              |                     |                 | 열기( <u>0</u> )      |                |
|    |                                         | 파일 형식( <u>T</u> ):                                        | 보증서 파일             |                     | •               | 취소                  |                |
| 8. | csr 생                                   | <br>성시 입력히                                                |                    | 를 입력한               | 후 확인을           | 응 클릭합니[             | 1              |
| 0. |                                         |                                                           | 암호 확인<br>암호 확인     |                     | 확인<br>취소        |                     | · ·            |
| Q  | ᆔᆔ                                      | 니<br>비이디 서저                                               |                    |                     |                 |                     |                |
| 5. | ① 하                                     | 마년의 전이트                                                   | 마을 우연한 [[          | 내에느 IP 주            | 소를 한당           | 하지 안아도              | - 된니다          |
|    | ① · · · · · · · · · · · · · · · · · · · | 리의 사이트<br>수의 사이트                                          | 를 운영할 때()          | ∥엔     <br>  는 추가 H | 포골 골영<br>I튼을 눌려 | 이지 많이크<br>၂ IP 안 푸트 | - ᆸ너너.<br>티번호를 |
|    | 설정                                      | 합니다.                                                      |                    |                     |                 |                     |                |
|    |                                         | 서버 바인딩                                                    |                    |                     |                 | ×                   | 1              |
|    |                                         | 서버 바인딩 -                                                  |                    |                     |                 |                     |                |
|    |                                         | 이 키로 사용                                                   | 용할 웹 서버 바인딩을 :     | 선택하십시오.             | _               |                     |                |
|    |                                         | 지정하지 영                                                    | 포트 번호<br>않음 지정하지 않 | 8                   |                 | ¥케(D)               |                |
|    |                                         |                                                           |                    |                     | 박민              | 취소                  |                |
|    |                                         |                                                           |                    |                     |                 |                     |                |

10.키관리자를 닫고 변경 사항 적용을 선택합니다.

11.웹사이트 탭에서 SSL포트를 443으로 설정한 후 확인을 클릭합니다.

TOP

| 문서 L<br>웹 사이트 (<br>웹 사이트 확인(ID) -                      | 텍터리 보안<br>운영자   성          | HTTP헤더<br>농 ISA | 사용<br>미필터 | 자 정의 오류<br>홀 디렉터리 |
|--------------------------------------------------------|----------------------------|-----------------|-----------|-------------------|
| 설명( <u>S</u> ):<br>IP 주소(I):<br>TOD 포트(T):             | Default Web Si<br>(모두 지정되지 | (18)<br>(2)음)   | <b>I</b>  | 고급( <u>D</u> )    |
| 연결<br>ⓒ 제한 없음(U)<br>ⓒ 제한(M):<br>연결 시간 초과(N):           | 1.000                      |                 |           |                   |
| [7] 로깅 사용( <u>E</u> )<br>활성 로그 형식(⊻<br>[₩3C Extended L | 등록 정보(                     | ນ               |           |                   |
|                                                        |                            |                 |           |                   |

12.인증서가 정확히 설치되어 있는지 확인합니다.

① https://인증서 신청 URL (Ex, IIS4.crosscert.com) 접속

② 노란 자물쇠를 확인합니다.

③ 웹브라우저 6.0은 우측하단, 웹브라우저 7.0은 상단 주소창 우측에 나타납니다.